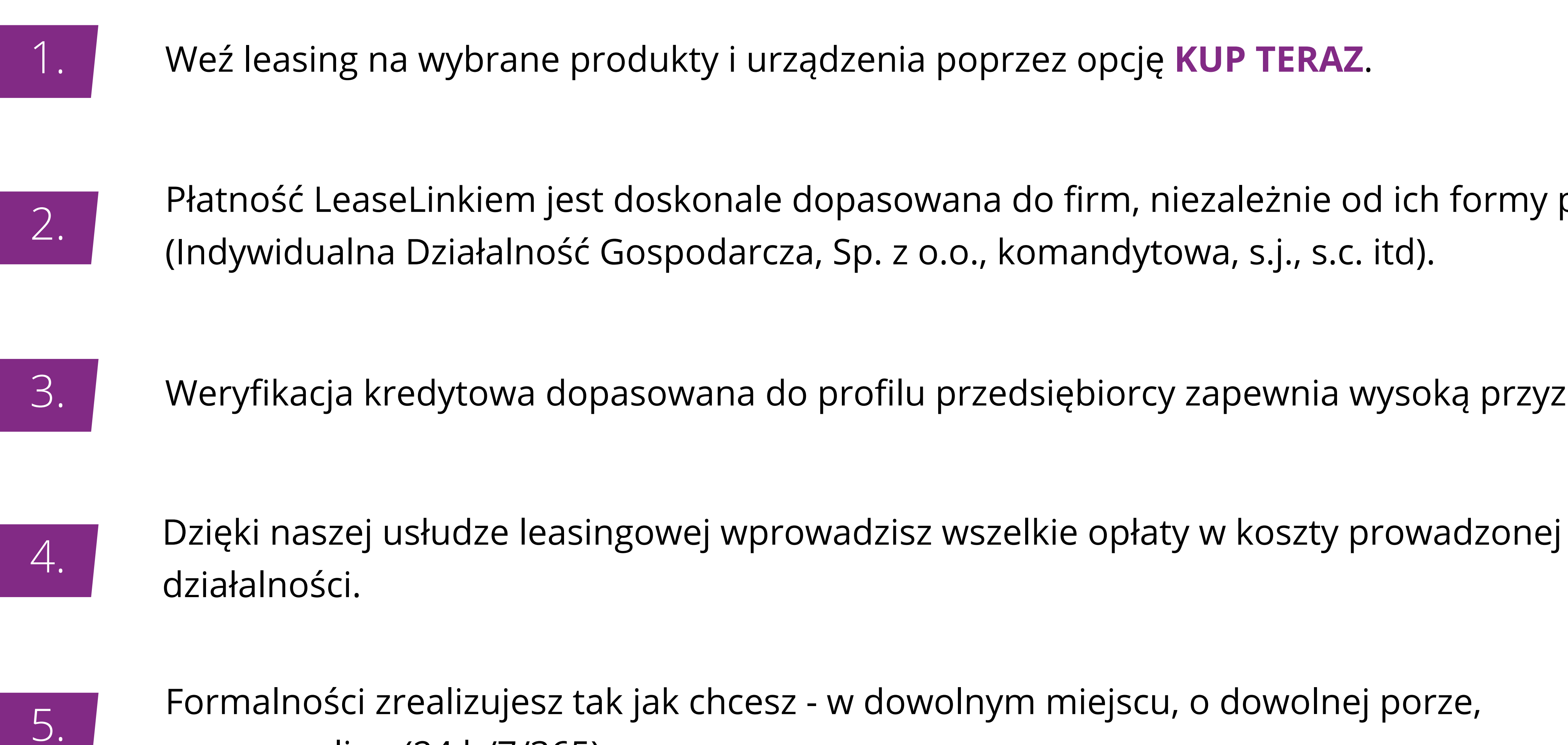

zawsze online (24 h/7/365).

Masz firmę? Skorzystaj z opcji leasingu dostępnej przy wybranych produktach od 500 złotych netto do 50 000 złotych netto.

Płatność LeaseLinkiem jest doskonale dopasowana do firm, niezależnie od ich formy prawnej

Weryfikacja kredytowa dopasowana do profilu przedsiębiorcy zapewnia wysoką przyznawalność.

### • leaselink Masz firme? Oto idealna oferta dla Ciebie!

#### MYJKA KARCHER K7 PREMIUM MODEL 2017 bogaty zestaw \* 1(6978666113) - kalkulacja leasingu operacyjnego

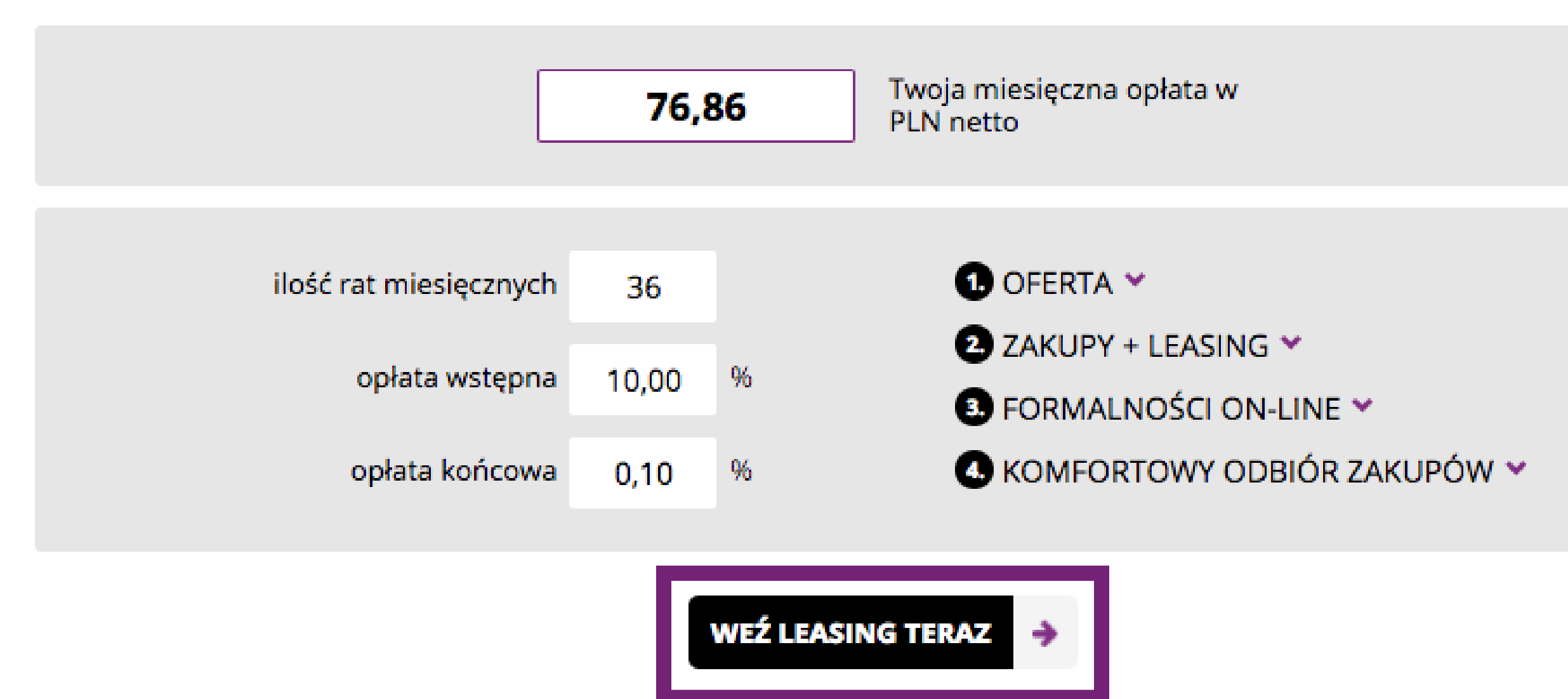

Nie ukrywamy żadnych dodatkowych kosztów za rozpatrzenie wniosku, ubezpieczenie itp.

Leasing jest najlepszy dla firm ponieważ:

- wprowadzisz dokonywane zakupy w koszty Twojej firmy
- wszystkie opłaty które ponosisz są w całości kosztem uzyskania przychodu
- weryfikacja oraz procedury są idealnie dopasowane do firm (w tym każdego rodzaju spółek)

#### Zapłać LeaseLinkiem - to jedyna na świecie firma leasingowa realizująca transakcje od ręki w kilka chwil ! Bez dokumentów żadnych wniosków - wszędzie tam gdzie i kiedy jest Ci wygodnie - ON-LINE, 24 h/7/365.

Podane wyżej opłaty nie stanowią oferty w rozumieniu kodeksu cywilnego.

| JAKTO DZIAŁA KONTAKT F.A.Q. O | ) NAS |
|-------------------------------|-------|
|-------------------------------|-------|

# Przedstawiamy Ci wstępną kalkulację. Kliknij WEŹ LEASING TERAZ, aby przejść do konfiguratora oferty.

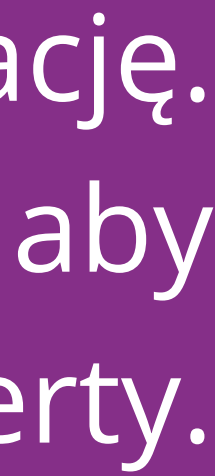

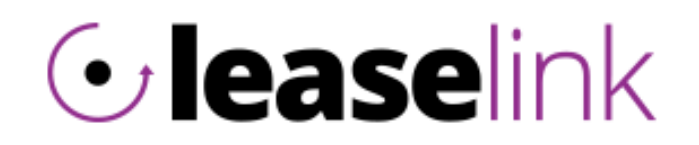

#### Dzień Dobry, Witamy w LeaseLink!

#### Tutaj załatwisz wszelkie formalności leasingowe całkowicie ON-LINE, nie wychodząc z biura w 15 minut!

Zapewniamy, że wszystkie dane wykorzystujemy tylko i wyłącznie na potrzeby procedury leasingowej naszej firmy. Nasza firma leasingowa to pełna koncentracja na Twoim komforcie tak, abyś właśnie w tym momencie wziął leasing, bez zbędnych wymagań i straty czasu

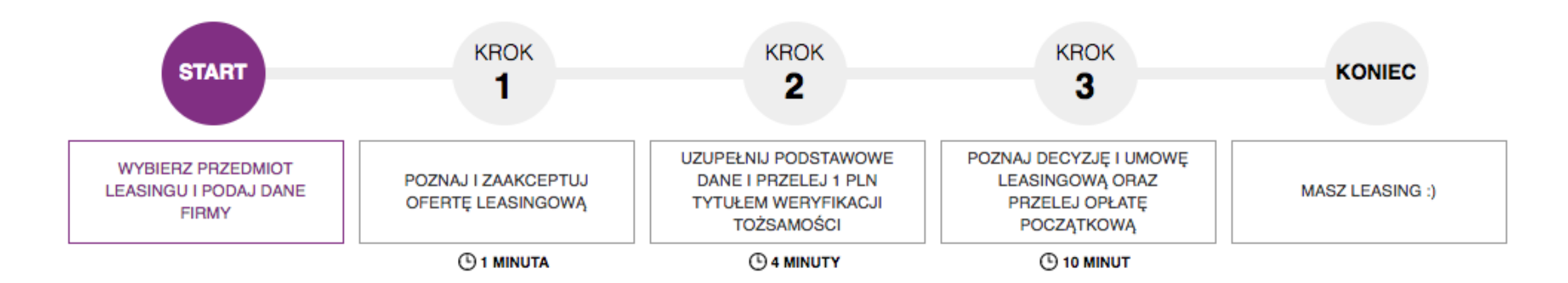

#### Twoje dane:

| Wprowadź swój NIP (np. 00000000) | Wprowadź adres e-mail | Wprowadź nr telefonu (np. 60000000) |
|----------------------------------|-----------------------|-------------------------------------|
| Wymagane                         | Wymagane              | Wymagane                            |

### Twoje zamówienie:

| PRZEDMIOT LEASINGU                       | CENA<br>BRUTTO / NETTO | ILOŚĆ | VAT | WARTOŚĆ VAT | WARTOŚĆ<br>BRUTTO / NETTO | Ŵ |
|------------------------------------------|------------------------|-------|-----|-------------|---------------------------|---|
| MYJKA KARCHER K7 PREMIUM MODEL 2017 bogi | 2699,00                | 1,00  | 23  | \$ 504,69   | 2699,00                   | × |
| Narzędzia 🗘                              | 2194,31                |       |     |             | 2194,31                   |   |
|                                          |                        |       |     |             |                           |   |

DODAJ KOLEJNY PRZEDMIOT +

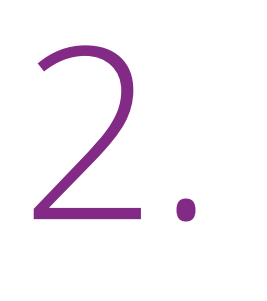

# Wprowadź NIP, e-mail oraz numer telefonu, aby przejść do oferty i szybko zapłacić leaselinkiem.

## Jeśli chcesz kupić więcej urządzeń lub dodatkowych akcesoriów, wybierz DODAJ KOLEJNY PRZEDMIOT. Wklej link każdego przedmiotu zakupu w sklepie, wprowadź jego cenę i wybierz kategorię. Dzięki temu wszystkie Twoje zakupy będą uwzględnione w

jednej umowie leasingowej.

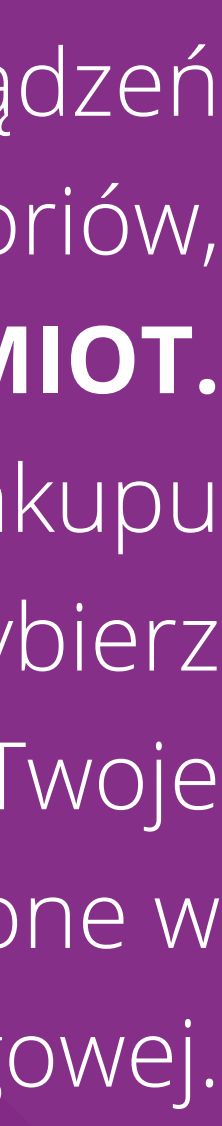

### Twoje zamówienie allegro.pl\_49

| LP.    | NAZWA                                                             | CENA<br>NETTO/BRUTTO   | ILOŚĆ | VAT | WARTOŚĆ<br>NETTO/BRUTTO |
|--------|-------------------------------------------------------------------|------------------------|-------|-----|-------------------------|
| 1      | MYJKA KARCHER K7 PREMIUM MODEL 2017 bogaty zestaw * 1(6978666113) | 2 194,31<br>(2 699,00) | 1,00  | 23  | 2 194,31<br>(2 699,00)  |
| Razem: |                                                                   |                        |       |     | 2 194,31<br>(2 699,00)  |

### Dostosuj parametry leasingu:

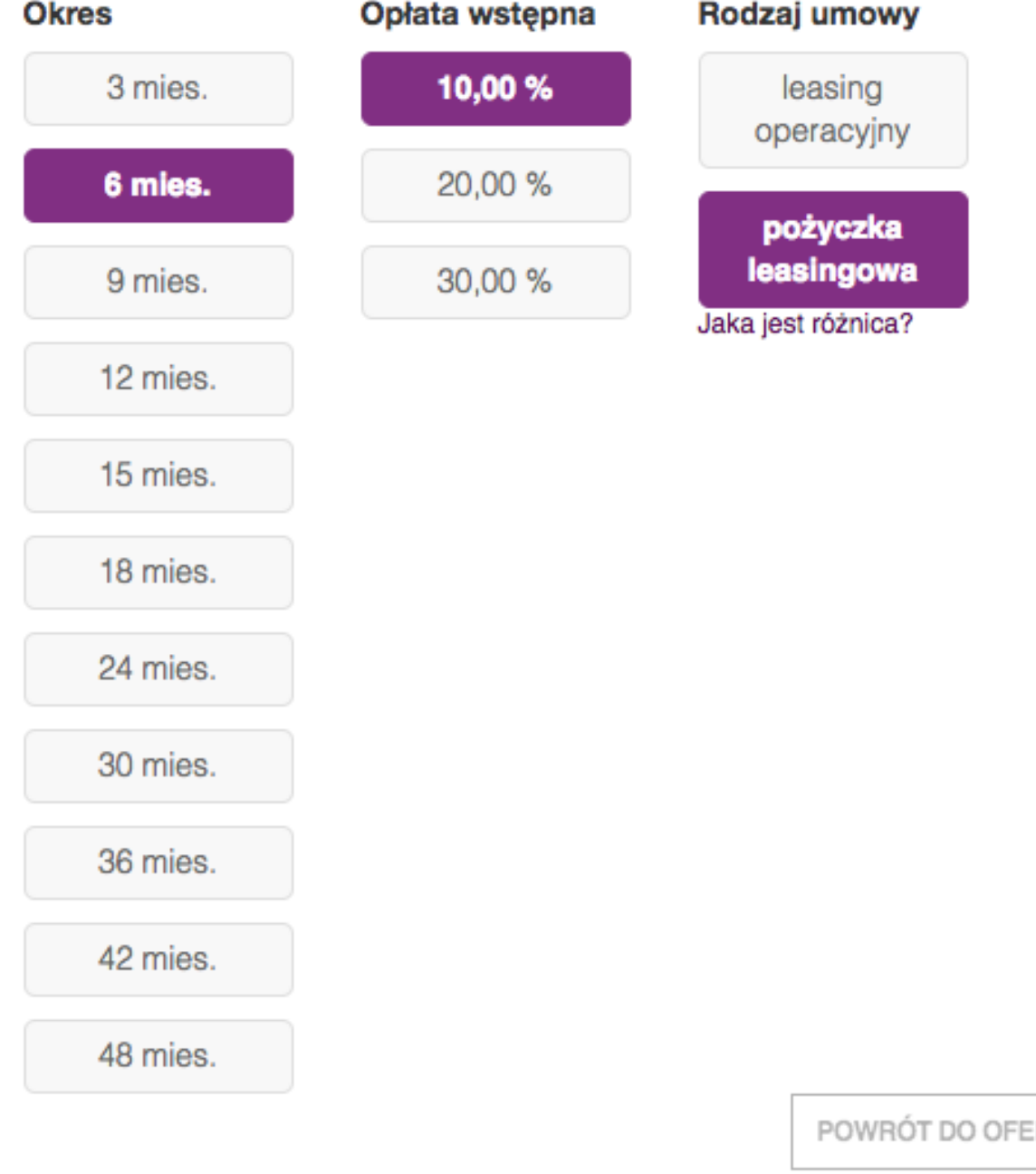

### Twoja oferta:

Wartość opłat brutto

| MIESIĘCZNA OPŁATA:           | 462,85 zł  |
|------------------------------|------------|
| llość miesięcznych<br>opłat: | 6          |
| Opłata wstępna:              | 269,90 zł  |
| Wartość wykupu:              | 0,00 zł    |
| Rocznie kosztuję Cię to:     | 348,00 PLN |
| Co to dokładnie znaczy?      |            |

Nie doliczamy ŻADNYCH dodatkowych opłat za rozpatrzenie wniosku, ubezpieczenie itp.

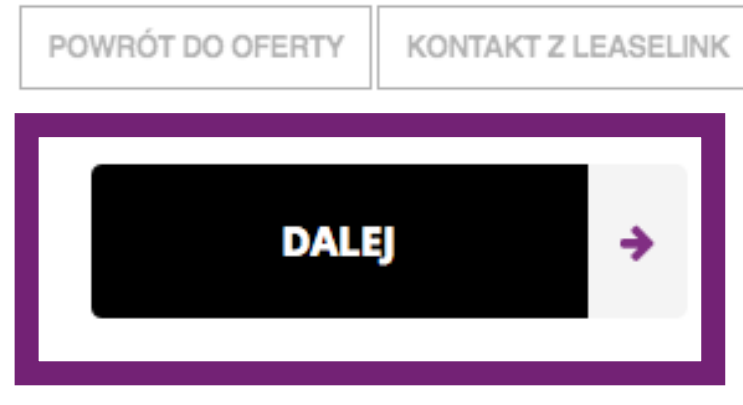

Dopasuj ofertę do swoich potrzeb, a aplikacja LeaseLink przedstawi Ci odpowiednie warianty.

W zależności od wybranego przez Ciebie okresu umowy oraz rodzaju kupowanego przedmiotu, skorzystaj z pożyczki leasingowej na dowolny okres od 1 do 24 mcy na zakupy o wartości od 300 do 20 000 złotych netto.

### Twoje zamówienie allegro.pl\_49

| LP. | NAZWA                                                             | CENA<br>NETTO/BRUTTO   | ILOŚĆ | VAT    | W/<br>NET |
|-----|-------------------------------------------------------------------|------------------------|-------|--------|-----------|
| 1   | MYJKA KARCHER K7 PREMIUM MODEL 2017 bogaty zestaw * 1(6978666113) | 2 194,31<br>(2 699,00) | 1,00  | 23     | (2        |
|     |                                                                   |                        |       | Razem: | (2        |

### Dostosuj parametry leasingu:

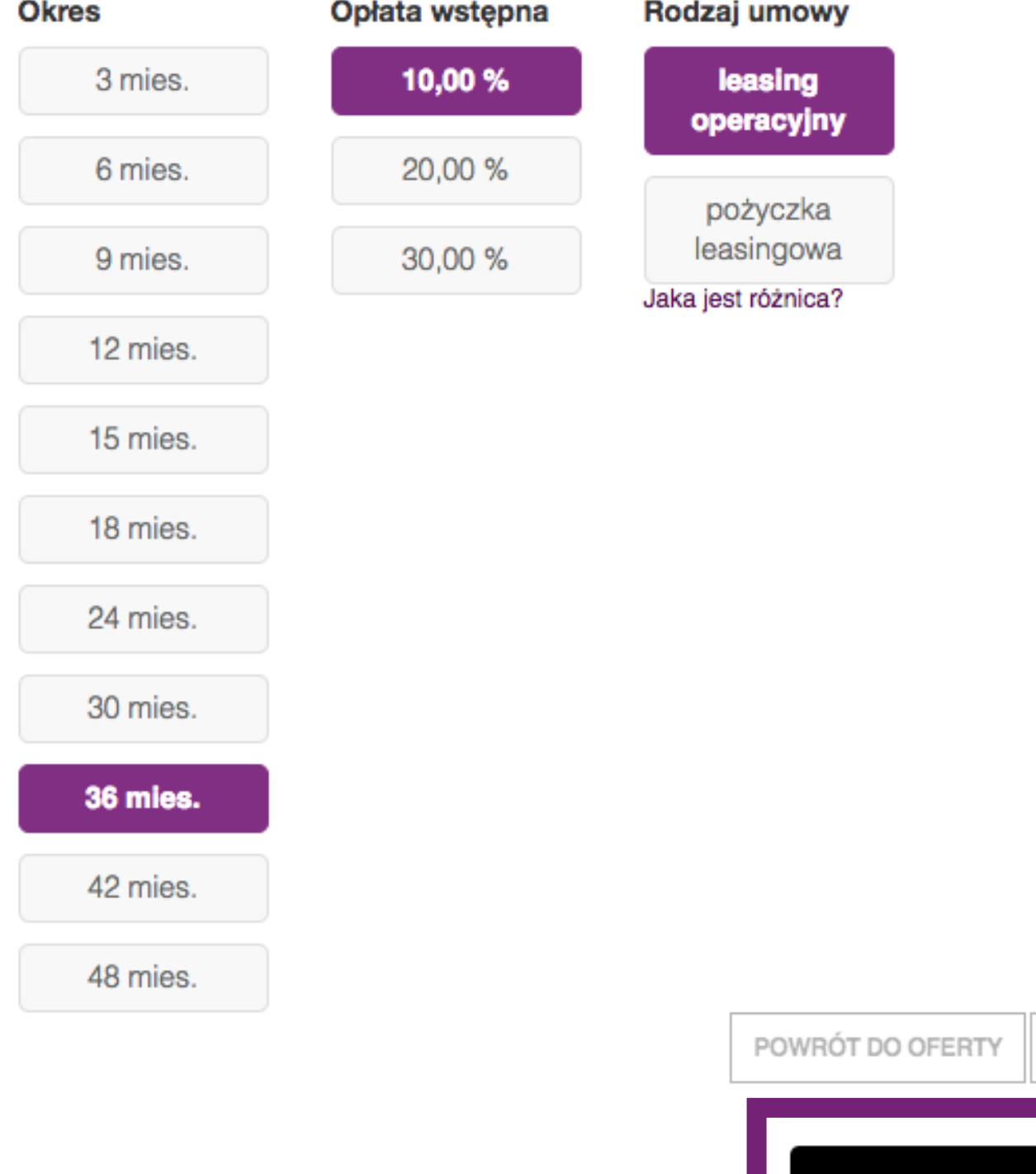

### Twoja oferta:

Wartość opłat netto

| MIESIĘCZNA OPŁATA:           | 76,    |
|------------------------------|--------|
| llość miesięcznych<br>opłat: |        |
| Opłata wstępna:              | 219,   |
| Wartość wykupu:              | 2,     |
| Rocznie kosztuje Cie to:     | 264.76 |
| Co to dokładnie znaczy?      | 204,70 |
| co to domaino indely?        |        |

Nie doliczamy ŻADNYCH dodatkowych opłat za rozpatrzenie wniosku, ubezpieczenie itp.

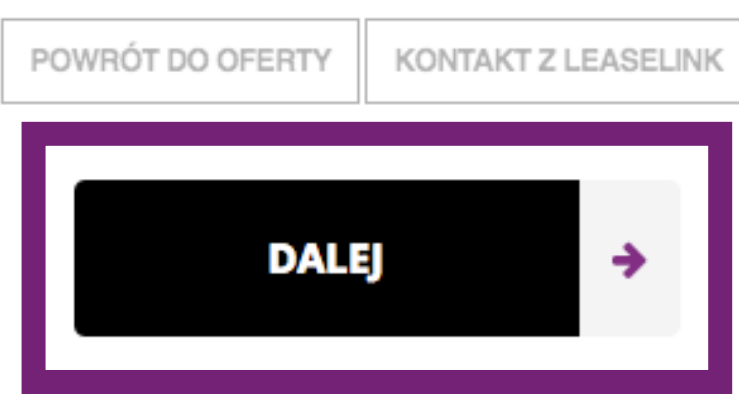

## Jeżeli Twoje potrzeby dotyczą okresu umowy od 24 do 48 miesięcy, skonfigurujesz ofertę **leasingu** operacyjnego. Aplikacja LeaseLink dopasuje wartości wykupu zgodnie z prawodawstwem i rodzajem sprzętu.

Aby zrealizować transakcję leasingową, wybierz DALEJ. Jeśli nie masz teraz czasu lub nie jesteś jeszcze zdecydowany, wysłaliśmy Ci mailem link, dzięki któremu możesz tu wrócić i dokończyć proces, kiedy tylko będziesz chciał.

RTOŚĆ TO / BRUTTO

2 194,31 699,00)

2 194,31 699,00)

,86 zł 36

.43 zł .19 zł

6 PLN

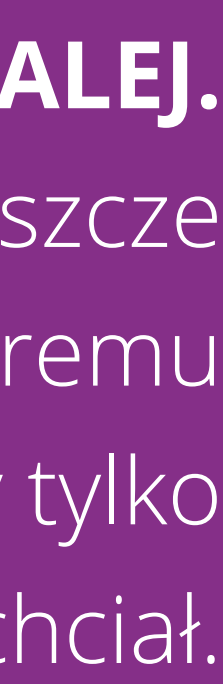

| 86102712 | 2345 |
|----------|------|
|----------|------|

Firmex

Forma prawna

działalność jednosoobowa

#### WŁAŚCICIELE / WŁAŚCICIEL

| Imię                     | Nazwisko                 |
|--------------------------|--------------------------|
| JAN                      | LEASINGOWY               |
| Numer PESEL              | Data urodzenia           |
| 70200199776              | 20 - 01 - 1970           |
| Typ dokumentu tożsamości | Numer dokumentu          |
| dowód osobisty           | XYZ123098                |
| Data wydania dokumentu   | Organ wydający dokument  |
| 20. 01. 2010             | Prezydent M.St. Warszawy |
| Telefon komórkowy        | Adres e-mail             |
| 986765432                | jleasingowy@mail.pl      |
| Funkcja<br>Właściciel ▼  |                          |
|                          |                          |

#### Adres zameldowania jest taki sam jak siedziby firmy?

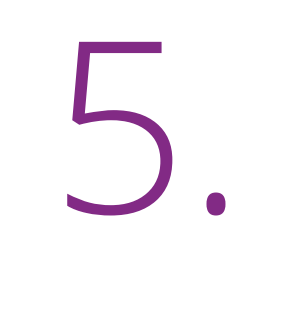

# Wprowadź tylko podstawowe dane z Twojego dowodu osobistego i **PRZELEJ 1 PLN** w celu weryfikacji.

Dzięki dokonanej opłacie sprawdzamy czy nikt się pod Ciebie nie podszywa, a jednocześnie wyrażasz zgodę na sprawdzenie w bazach biur kredytowych.

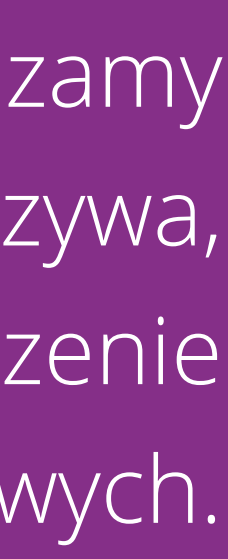

# • lease link

# Twoja umowa jest gotowa!

Zapoznaj się z nią i podejmij decyzję czy chcesz, abyśmy zapłacili za Twoje zakupy

ZAPOZNAJ SIĘ Z UMOWĄ

Dbamy o to, abyś czuł się komfortowo i bezpiecznie, dlatego po przejściu do um będziesz mógł korzystać z naszej pomocy i podpowiedzi.

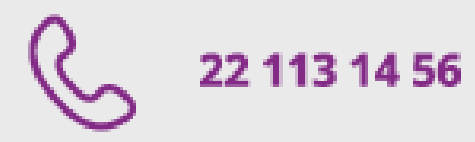

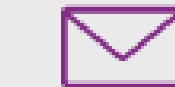

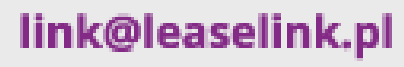

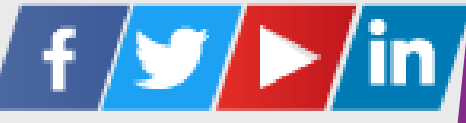

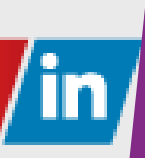

Po kilku minutach otrzymasz smsem i mailem decyzję kredytową oraz dokumenty umowy do akceptacji.

> Zaakceptuj umowę i PRZELEJ OPŁATĘ WSTĘPNĄ.

TWOJA UMOWA ZOSTAŁA ZAWARTA ZDALNIE, jeśli skorzystałeś z usługi pożyczki leasingowej. W przypadku leasingu operacyjnego,

jeszcze tego samego dnia wyślemy

kurierem dokument umowy do Twojego podpisu.

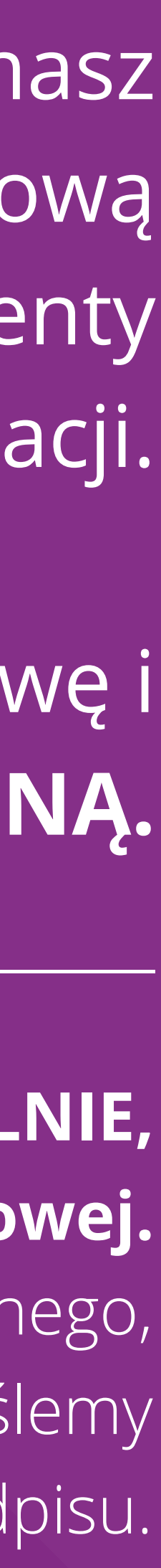

### allegro

| login lub e-mail                            | [                                                                                          | Szybko   |
|---------------------------------------------|--------------------------------------------------------------------------------------------|----------|
| hasło                                       |                                                                                            | Włą      |
|                                             | nie pamiętas                                                                               | z hasła? |
|                                             | zaloguj się                                                                                |          |
|                                             |                                                                                            | <u> </u> |
| Już niedługo<br>Logowanie b<br>bezpieczeńst | zmienimy wygląd strony logowania.<br>dzie wygodniejsze, a poziom<br>wa pozostanie ten sam. | E J      |
|                                             | Zalogowanie oznacza akceptację Regulaminu All                                              | legro    |
|                                             | w aktualnym brzmieniu.                                                                     |          |

cz dod

loguj

| Allegro           | Serwisy          | Centrum pomocy       | Na czasie              |
|-------------------|------------------|----------------------|------------------------|
| O nas             | Strefa marek     | Pomoc                | Oczyszczacze powietrza |
| Dla kupujących    | Artykuły         | Informacja o cookies | Maski antysmogowe      |
| Dla sprzedających | Archiwum Allegro | Regulamin            | iPhone X               |
| Reklama           | Monety Allegro   | Mapa strony          | Telewizory 4K          |
| Praca             | Karty Allegro    |                      | Alkomaty               |
|                   | Allegro Ads      |                      | Narty                  |

## Twoja wygoda i komfort są dla nas najważniejsze, dlatego automatycznie po dokonaniu przez Ciebie opłaty wstępnej, nasza aplikacja realizuje Twoje zakupy na koncie LeaseLink w Allegro i wskazuje Twój adres do dostawy kurierem.

Natychmiast po zawarciu umowy, płacimy za Twoje zakupy i zlecamy ich dostawę do Ciebie.

## Sklep bezpośrednio do Ciebie realizuje dostawę.

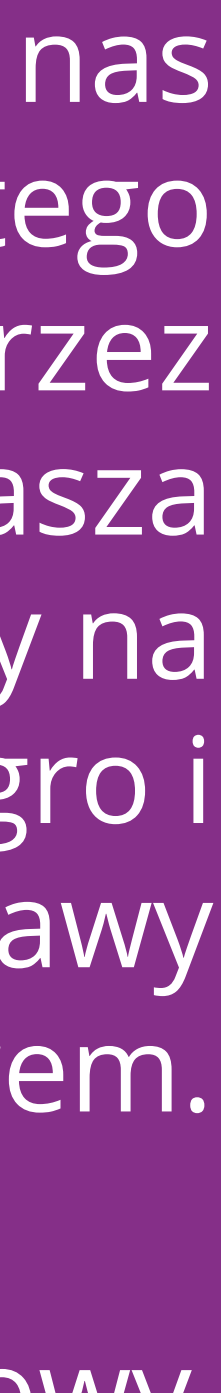

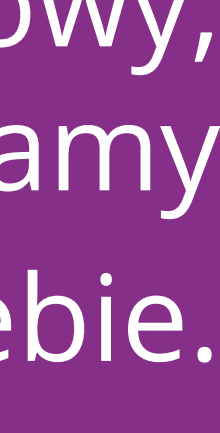

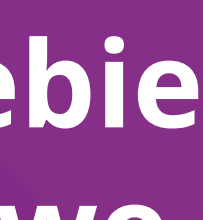

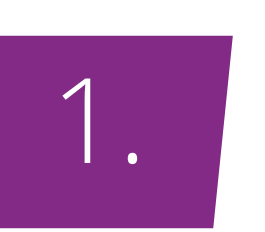

Po zaakceptowaniu umowy przez Ciebie, LeaseLink odpowiada za zamówienie towaru, jego opłacenie oraz zlecenie wysyłki do sprzedawcy na Allegro.

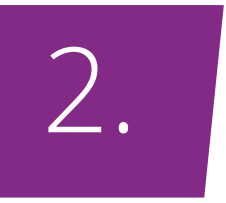

Na każdym etapie realizowanego procesu LeaseLink informuję Cię o szczegółowych opcjach i krokach postępowania. Dostępna jest także pomoc konsultantów poprzez chat.

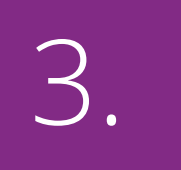

Od LeaseLink otrzymasz fakturę VAT za dokonane opłaty wstępne, będziesz także otrzymywał mailem faktury na opłaty miesięczne.

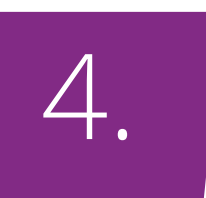

W przypadku reklamacji sprzętu, skontaktuj się bezpośrednio ze sprzedawcą. Na podstawie umowy scedowaliśmy na Ciebie prawo do reklamacji.

We wszystkich sprawach możesz na nas liczyć. Jesteśmy do Twojej dyspozycji mailowej i telefonicznej.

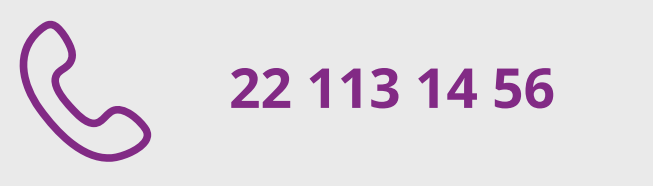

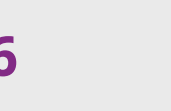